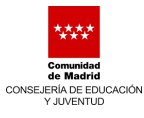

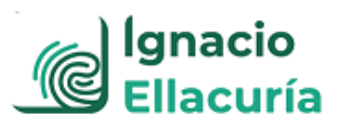

# **INSTRUCCIONES PAGO DE TASAS DE MATRÍCULA**

**1**<sup>o</sup> El ingreso del precio público en concepto de <u>tasas de matrícula de Ciclos de FP de</u> <u>Grado Superior, modalidad distancia,</u> fijado por la Comunidad de Madrid para el curso 2021/2022, se realizará a través de la aplicación informática "**Pago de tasas, precios públicos y otros ingresos**", a la que se puede acceder desde el siguiente enlace:

https://gestiona7.madrid.org/rtas\_webapp\_pagotasas/#!/main

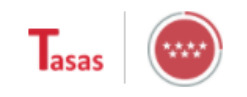

# Pago de tasas, precios públicos y otros ingresos

#### **¡¡BIENVENIDO!!**

Mediante esta aplicación queremos hacerte más sencillo el pago de Tasas y Precios Públicos. Para ello tendrás que tener activado en tu tarjeta la opción de Comercio Electrónico Seguro

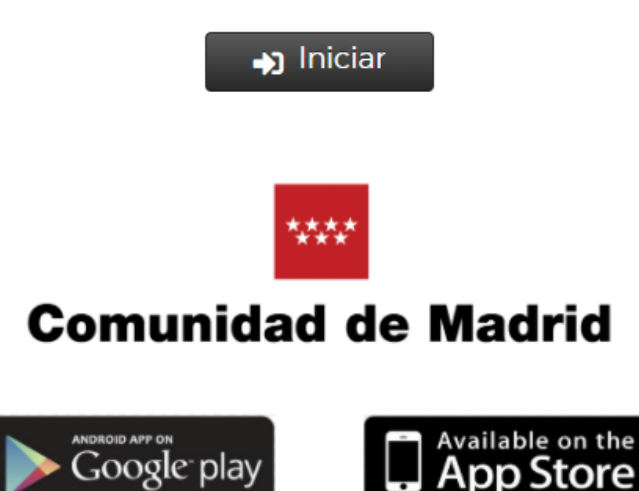

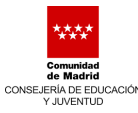

Aceptar

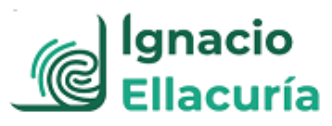

| <b>2º</b> Tras pulsar en "iniciar" tendrás que aceptar las "condiciones de uso y privacidad":                                                                                                    |
|----------------------------------------------------------------------------------------------------|
| CONDICIONES DE USO Y POLÍTICA DE PRIVACIDAD                                                                                                    |
| 1. Responsable del tratamiento de sus datos                                                                                                    |
| Responsable: Consejería de Hacienda y Función Pública. Dirección General de Tributos.<br>Domicilio social: www.comunidad.madrid/centros<br>Contacto Delegado de Protección de Datos: www.comunidad.madrid/protecciondedatos                                                                                                    |
| 2. ¿En qué actividad de tratamiento están incluidos mis datos personales y con qué fines se tratarán?                                                                                                    |
| Actividad: Transacciones económicas relativas al pago de tasas por los ciudadano/empresa a través de la propia pasarela de pagos. En cumplimiento de<br>lo establecido por el Reglamento (UE) 2016/679, de Protección de Datos Personales, sus datos serán tratados para la siguiente finalidad: Gestión de<br>tasas, precios públicos y otros ingresos.                                                                                                    |
| 3. ¿Cuál es la legitimación en la cual se basa la licitud del tratamiento?                                                                                                    |
| Base jurídica: Art. 6.1c RCPD. El tratamiento es necesario para el cumplimiento de una obligación legal aplicable al responsable del tratamiento. Art.<br>6.1e RCPD. El tratamiento es necesario para el cumplimiento de una misión realizada en interés público o en el ejercicio de poderes públicos<br>conferidos al responsable del tratamiento. Legitimación: DL 1/2002, 24 de octubre, Texto refundido de la Ley de Tasas y Precios Públicos de la<br>Comunidad de Madrid.                                                                                                    |
| 4. ¿Cómo ejercer sus derechos? ¿Cuáles son sus derechos cuando nos facilita sus datos?                                                                                                    |
| Puede ejercitar, si lo desea, los derechos de acceso, rectificación y supresión de datos, así como solicitar que se limite el tratamiento de sus datos<br>personales, oponerse al mismo, solicitar en su caso la portabilidad de sus datos, así como a no ser objeto de una decisión individual basada únicamente<br>en el tratamiento automatizado, incluida la elaboración de perfiles. Según la Ley 39/2015, el RCPD (UE) y la Ley Orgánica 3/2018, puede ejercitar sus<br>derechos por Registro Electrónico o Registro Presencial, en ambos casos haciendo constar la referencia "Ejercicio de derechos de protección de datos". |
| 5. Tratamientos que incluyen decisiones automatizadas, incluída la elaboración de perfiles, con efectos jurídicos o relevantes.                                                                                                    |
| No se realizan.                                                                                                    |
| 6. ¿Por cuánto tiempo conservaremos sus datos personales?                                                                                                    |
| Indeterminado. Los datos se mantendrán en el sistema de forma indefinida en tanto el interesado no solicite su supresión o ejercite su derecho de oposición                                                                                                    |
| 7. ¿A qué destinatarios se comunicarán sus datos?                                                                                                    |
| Órganos administrativos y entidades bancarias colaboradoras.                                                                                                    |
| 8. Derecho a retirar el consentimiento prestado para el tratamiento en cualquier momento.                                                                                                    |
| Cuando el tratamiento esté basado en el consentimiento explícito, tiene derecho a retirar el consentimiento en cualquier momento, sin que ello afecte<br>a la licitud del tratamiento basado en el consentimiento previo a su retirada.                                                                                                    |
| 9. Derecho a presentar una reclamación ante la Autoridad de Control.                                                                                                    |
| Tiene derecho a presentar una reclamación ante la Agencia Española de Protección de Datos www.aepd.es si no está conforme con el tratamiento que<br>se hace de sus datos personales.                                                                                                    |
| 10. Categoria de datos objeto de tratamiento.                                                                                                    |
| Datos de carácter identificativo: nombre, apellidos, número de teléfono, dirección de correo electrónico y datos bancarios (número de tarjeta y número<br>de cuenta).                                                                                                    |
| 11. Fuente de la que procedan los datos.                                                                                                    |
| El propio interesado/el representante.                                                                                                    |
| 12. Información adicional.                                                                                                    |
| El presentador se compromete a trasladar la información sobre protección de datos a cada uno de los sujetos pasivos.                                                                                                    |
| Pueden consultar la información adicional y detallada de la información y de la normativa aplicable en materia de protección de datos en la web de la<br>Agencia Española de Protección de Datos www.aepd.es, así como la información sobre el Registro de Actividades de Tratamiento del Responsable<br>antes señalado en el siguiente enlace: www.comunidad.madrid/protecciondedatos                                                                                                    |

# 3º De las tres opciones que aparecen marcamos "pagar tasa o precio público":

|                                |                   |                                   | Q                                                           |
|--------------------------------|-------------------|-----------------------------------|-------------------------------------------------------------|
| Pagar tasa o precio<br>público | Descarg<br>de pag | gar justificante<br>go telemático | Comprobar pagos<br>telemáticos*<br>*Requiere identificación |

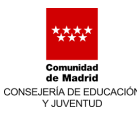

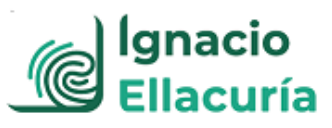

**4** A continuación escribimos en la búsqueda "**Centro Integral de Form. Prof. a Distancia Ignacio Ellacuría**" y pulsamos en buscar (símbolo de la lupa):

| Ξ.                               |                         | Tasas - Búsque | da de tasas    |      |                     |
|----------------------------------|-------------------------|----------------|----------------|------|---------------------|
| Q Búsqueda                       | 💶 Datos Tasa Interesado | Confirmación   | Datos          | Pago | ✓ Confirmación Pago |
| Búsqueda de tasa                 |                         | В              | úsqueda por QR |      |                     |
| IES CENTRO INTEGRAL FP DISTANCIA |                         | ٩              | Num. QR        | Q    |                     |
| Listado de tasas favoritas       |                         |                |                |      |                     |

Nos aparecerán las siguientes opciones para el "Centro Integral de Form. Prof. a Distancia Ignacio Ellacuría":

| EXPEDICIÓN DE DUPLICADOS DE TÍTULOS O CERTIFICADOS - CENTRO INTEGRAL DE FORM. PROF. A DISTANCIA IGNACIO<br>ELLACURÍA<br>Expedición de duplicados de títulos o certificados (unidad)                        |
|----------------------------------------------------------------------------------------------------|
| EXPEDICIÓN DE TÍTULOS O CERTIFICADOS - CENTRO INTEGRAL DE FORM. PROF. A DISTANCIA IGNACIO ELLACURÍA<br>Títulos de Bachiller, de Técnico y de Técnico Superior                                              |
| MATRÍCULA DE FORMACIÓN PROFESIONAL DE GRADO SUPERIOR - CENTRO INTEGRAL DE FORM. PROF. A DISTANCIA<br>IGNACIO ELLACURÍA<br>Matrícula por Curso Completo de FP Grado Superior.                               |
| MATRÍCULA DE FORMACIÓN PROFESIONAL DE GRADO SUPERIOR - CENTRO INTEGRAL DE FORM. PROF. A DISTANCIA<br>IGNACIO ELLACURÍA<br>Matrícula por Curso Completo de FP Grado Superior. Pago fraccionado.             |
| MATRÍCULA DE FORMACIÓN PROFESIONAL DE GRADO SUPERIOR - CENTRO INTEGRAL DE FORM. PROF. A DISTANCIA<br>IGNACIO ELLACURÍA<br>Matrícula por módulo profesional de grado superior a distancia. Pago completo.   |
| MATRÍCULA DE FORMACIÓN PROFESIONAL DE GRADO SUPERIOR - CENTRO INTEGRAL DE FORM. PROF. A DISTANCIA<br>IGNACIO ELLACURÍA<br>Matrícula por módulo profesional de grado superior a distancia. Pago fraccionado |
| MATRÍCULA DE FORMACIÓN PROFESIONAL DE GRADO SUPERIOR - CENTRO INTEGRAL DE FORM. PROF. A DISTANCIA<br>IGNACIO ELLACURÍA<br>Matrícula por Repetic. Mod. Profesional Grado Superior.                          |
| MATRÍCULA DE FORMACIÓN PROFESIONAL DE GRADO SUPERIOR - CENTRO INTEGRAL DE FORM. PROF. A DISTANCIA<br>IGNACIO ELLACURÍA<br>Matrícula por Repetic. Mód. Profesional Grado Superior. Pago fraccionado.        |
| MATRÍCULA DE FORMACIÓN PROFESIONAL DE GRADO SUPERIOR - CENTRO INTEGRAL DE FORM. PROF. A DISTANCIA<br>IGNACIO ELLACURÍA<br>Matrícula por repetición, módulo prof, grado sup. a distancia. Pago fraccionado. |
| MATRÍCULA DE FORMACIÓN PROFESIONAL DE GRADO SUPERIOR - CENTRO INTEGRAL DE FORM. PROF. A DISTANCIA<br>IGNACIO ELLACURÍA<br>Títulos de Bachiller, de Técnico y Técnico Superior.                             |

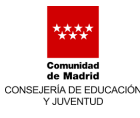

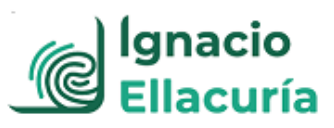

**5**<sup>o</sup> Antes de decidir cuál de las opciones anteriores elegimos para el pago **tenemos que decidir con detenimiento de qué número de módulos queremos matricularnos y de qué forma queremos hacer el pago**. Por ello debemos recordar que el importe de las tasas de matrícula es el siguiente:

- o **60.-€** por cada módulo en el que se matricule **por primera vez**.
- o **120.-€** por cada módulo en el que sea **alumno repetidor**.
  - NOTA: El alumno repetirá los módulos en los que ya haya estado matriculado, <u>con independencia de que no los superase por</u> no haberse presentado a examen, por haberse presentado y suspender el examen o por haber renunciado a las convocatorias.

Para pagar ese importe de tasas el alumno tiene dos opciones:

- <u>PAGO COMPLETO</u> de la matrícula: en este caso el alumno abona "de una sola vez" las tasas de matrícula de todos los módulos en los que se matricule.
   El importe de esas tasas es:
- PAGO FRACCIONADO de la matrícula: en este caso el alumno abona en el momento del pago el 50% de las tasas de matrícula de todos los módulos en los que se matricule y antes de acabar el mes de diciembre de 2021 abonará el otro 50%.

Una vez que el alumno ha comprobado cuál es el importe de tasas que debe pagar (en función del número de módulos en los que se va a matricular y de si repite o no alguno o algunos de esos módulos) y de qué manera va a hacer el pago (completo o fraccionado) el alumno tendrá que elegir entre estas cuatro opciones del programa:

**1.-** Alumno que quiere **matricularse por primera vez** de uno o varios módulos (el programa los denomina "unidades") y hacer un **pago completo**.

En el programa tendrá que elegir la etiqueta:

MATRÍCULA DE FORMACIÓN PROFESIONAL DE GRADO SUPERIOR - CENTRO INTEGRAL DE FORM. PROF. A DISTANCIA IGNACIO ELLACURÍA Matrícula por módulo profesional de grado superior a distancia. Pago completo.

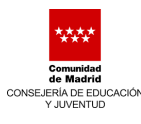

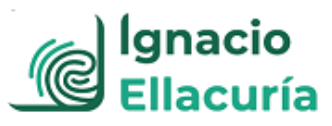

Una vez que pulsemos en esta opción nos aparecerá la siguiente pantalla:

|                                                                                            | Número de Unic                                   | des"                                                                                 |
|--------------------------------------------------------------------------------------------|--------------------------------------------------|--------------------------------------------------------------------------------------|
|                                                                                            | Deducciones Familias numerosas categoría general | asificadas en la 🚺                                                                   |
|                                                                                            |                                                  |                                                                                      |
| Datos titular/obligad<br>NIF del titular/obligado al pago de la tas                        | o al pago de la tasa <b>£</b><br>ª'              | Datos del pagador de la tasa 💄                                                       |
| Datos titular/obligad<br>NIF del titular/obligado al pago de la tas<br>Nombre y Apellidos* | o al pago de la tasa <b>£</b><br>ª'              | Datos del pagador de la tasa 💄<br>NIF del pagador de la tasa*<br>Nombre y Apellidos* |

Podemos llegar también a esa pantalla escaneando el código QR siguiente:

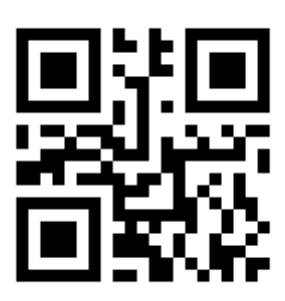

5602

**2.**- Alumno que quiere **matricularse en** uno o varios **módulos que repite** (el programa los denomina "unidades") y hacer un **pago completo** de esos módulos.

En el programa tendremos que elegir la etiqueta:

MATRÍCULA DE FORMACIÓN PROFESIONAL DE GRADO SUPERIOR - CENTRO INTEGRAL DE FORM. PROF. A DISTANCIA IGNACIO ELLACURÍA Matrícula por Repetic. Mod. Profesional Grado Superior.

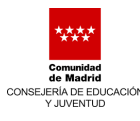

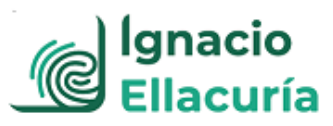

#### Una vez que pulsemos en esta opción nos aparecerá la siguiente pantalla:

| Número de Unidades*  Deducciones  Familias numerosas clasificad categoría general  Datos titular/obligado al pago de la tasa*  NIF del titular/obligado al pago de la tasa* | tas en la 1                    |
|----------------------------------------------------------------------------------------------------|--------------------------------|
| Deducciones  Familias numerosas clasificad categoría general  Datos titular/obligado al pago de la tasa  NIF del titular/obligado al pago de la tasa*                       | Jas en la 🔳                    |
| Familias numerosas clasificad<br>categoría general  Datos titular/obligado al pago de la tasa  NIF del titular/obligado al pago de la tasa*                                 | Jas en la 🔳                    |
| Datos titular/obligado al pago de la tasa<br>NIF del titular/obligado al pago de la tasa*                                                                                   | Datos del pagador de la tasa 🖲 |
| Datos titular/obligado al pago de la tasa<br>NIF del titular/obligado al pago de la tasa*                                                                                   | Datos del pagador de la tasa 🔍 |
|                                                                                                    | NIF del pagador de la tasa*    |
| Manakan se Ana Ulalant                                                                                                    |                                |
| Nombre y Apellidos                                                                                                    | Nombre y Apellidos*            |
|                                                                                                    |                                |
| Marcar en caso de que el pagador y el titular/beneficiario de                                                                                                    | N° Móvil*                      |
| la tasa sean la misma persona                                                                                                    |                                |
|                                                                                                    | Correo electrónico*            |
|                                                                                                    |                                |
|                                                                                                    |                                |

Podemos también llegar a esa pantalla escaneando el código QR:

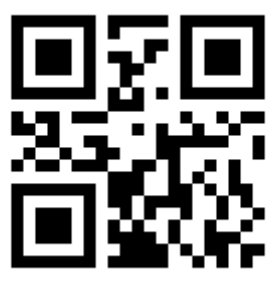

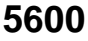

**3.** Alumno que quiere **matricularse por primera vez** en uno o varios **módulos** (el programa los denomina "unidades") y hacer un **pago fraccionado** de esos módulos. En el programa tendremos que elegir la etiqueta:

MATRÍCULA DE FORMACIÓN PROFESIONAL DE GRADO SUPERIOR - CENTRO INTEGRAL DE FORM. PROF. A DISTANCIA IGNACIO ELLACURÍA

Matrícula por módulo profesional de grado superior a distancia. Pago fraccionado

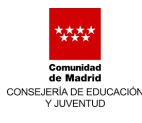

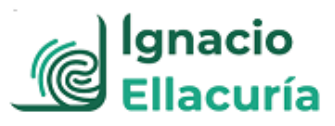

#### Una vez que pulsamos la opción nos aparecerá la siguiente pantalla:

|       | 5601 - MATRÍCULA DE FORMACIÓN PROFESION<br>Matrícula por módulo profes                                                                                                    | AL DE GRADO SUPE<br>onal de grado superi | RIOR - CTROJNTEG. F.P.A DISTJGNACIO ELLACURÍA<br>ior a distancia. Pago fraccionado                                                          |
|-------|----------------------------------------------------------------------------------------------------|------------------------------------------|----------------------------------------------------------------------------------------------------|
|       | Númer                                                                                                    | o de Unidades*                           |                                                                                                    |
|       | Deducciones                                                                                                    |                                          |                                                                                                    |
|       | Familias nun<br>categoría gener                                                                                                    | ierosas clasificadas e<br>I              | in la 🚺                                                                                                    |
|       |                                                                                                    |                                          |                                                                                                    |
|       |                                                                                                    |                                          |                                                                                                    |
| NIF d | Datos titular/obligado al pago de la tasa<br>lel titular/obligado al pago de la tasa*                                                                                                    |                                          | Datos del pagador de la tasa 💄                                                                                                    |
| NIF d | Datos titular/obligado al pago de la tasa<br>lel titular/obligado al pago de la tasa*                                                                                                    |                                          | Datos del pagador de la tasa 🚨                                                                                                    |
| liF d | Datos titular/obligado al pago de la tasa<br>iel titular/obligado al pago de la tasa*<br>bre y Apellidos*                                                                                                   |                                          | Datos del pagador de la tasa<br>NIF del pagador de la tasa*                                                                                 |
| NIF d | Datos titular/obligado al pago de la tasa<br>lel titular/obligado al pago de la tasa*<br>bre y Apellidos*<br>Marcar en caso de que el pagador y el titular/beneficiario de<br>la tasa sean la misma persona |                                          | Datos del pagador de la tasa<br>NIF del pagador de la tasa*           Nombre y Apellidos*           Nº Móvil*                               |
| NIF d | Datos titular/obligado al pago de la tasa<br>lel titular/obligado al pago de la tasa*<br>bre y Apellidos*<br>Marcar en caso de que el pagador y el titular/beneficiario de<br>la tasa sean la misma persona |                                          | Datos del pagador de la tasa<br>NIF del pagador de la tasa*           Nombre y Apellidos*           Nº Móvil*           Correo electrónico* |
| NIF d | Datos titular/obligado al pago de la tasa<br>lel titular/obligado al pago de la tasa*<br>bre y Apellidos*<br>Marcar en caso de que el pagador y el titular/beneficiario de<br>la tasa sean la misma persona |                                          | Datos del pagador de la tasa<br>NIF del pagador de la tasa*  Nombre y Apellidos*  N° Móvil*  Correo electrónico*                            |

Podemos también llegar a esa pantalla escaneando el código QR:

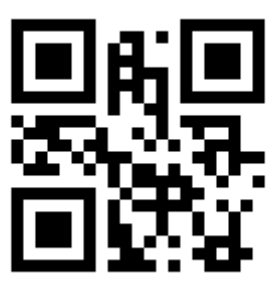

5601

**4.** Alumno que quiere **matricularse de** uno o varios **módulos que repite** (el programa los denomina "unidades") y hacer un **pago fraccionado** de esos módulos.

En el programa tendremos que elegir la etiqueta:

MATRÍCULA DE FORMACIÓN PROFESIONAL DE GRADO SUPERIOR - CENTRO INTEGRAL DE FORM. PROF. A DISTANCIA IGNACIO ELLACURÍA

Matrícula por Repetic. Mód. Profesional Grado Superior. Pago fraccionado.

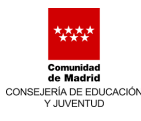

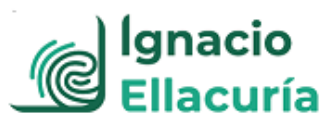

Una vez que pulsamos la opción nos aparecerá la siguiente pantalla:

| 5604 - MAIRICULA L                                                                                                    | DE FORMACIÓN PROFESIONAL D<br>Matrícula por repetición, módulo | GRADO SUPERIOR - CTROINTEG, FPA DISLIGNACIO ELLACURIA<br>prof, grado sup. a distancia. Pago fraccionado.               |
|----------------------------------------------------------------------------------------------------|----------------------------------------------------------------|----------------------------------------------------------------------------------------------------|
|                                                                                                    | Número de U                                                    | idades"                                                                                                    |
|                                                                                                    | Deducciones                                                    |                                                                                                    |
|                                                                                                    | Familias numerosa<br>categoría general                         | s clasificadas en la                                                                                                   |
|                                                                                                    |                                                                |                                                                                                    |
| Datos titular/obligado al<br>IIF del titular/obligado al pago de la tasa*                                                                                           | pago de la tasa <b>2</b>                                       | Datos del pagador de la tasa 🚨<br>NIF del pagador de la tasa*                                                          |
| Datos titular/obligado al<br>IIF del titular/obligado al pago de la tasa*                                                                                           | pago de la tasa <b>£</b>                                       | Datos del pagador de la tasa 🚨<br>NIF del pagador de la tasa*                                                          |
| Datos titular/obligado al<br>IIF del titular/obligado al pago de la tasa*<br>Iombre y Apellidos*                                                                    | pago de la tasa                                                | Datos del pagador de la tasa 2<br>NIF del pagador de la tasa*<br>Nombre y Apellidos*                                   |
| Datos titular/obligado al<br>IIF del titular/obligado al pago de la tasa*<br>Iombre y Apellidos*                                                                    | pago de la tasa<br>or y el titular/beneficiario de             | Datos del pagador de la tasa<br>NIF del pagador de la tasa*<br>Nombre y Apellidos*<br>N° Móvil'                        |
| Datos titular/obligado al<br>IF del titular/obligado al pago de la tasa*<br>ombre y Apellidos*<br>Marcar en caso de que el pagad<br>la tasa sean la misma persona   | pago de la tasa<br>or y el titular/beneficiario de             | Datos del pagador de la tasa<br>NIF del pagador de la tasa*<br>Nombre y Apellidos*<br>N* Móvil*                        |
| Datos titular/obligado al<br>IIF del titular/obligado al pago de la tasa*<br>Iombre y Apellidos*<br>Marcar en caso de que el pagad<br>la tasa sean la misma persona | pago de la tasa                                                | Datos del pagador de la tasa<br>NIF del pagador de la tasa*<br>Nombre y Apellidos*<br>N° Móvil*<br>Correo electrónico* |
| Datos titular/obligado al<br>IIF del titular/obligado al pago de la tasa*<br>Iombre y Apellidos*<br>Marcar en caso de que el pagad<br>la tasa sean la misma persona | pago de la tasa                                                | Datos del pagador de la tasa<br>NIF del pagador de la tasa*<br>Nombre y Apellidos*<br>N° Móvil*<br>Correo electrónico* |

Podemos también llegar a esa pantalla escaneando el código QR:

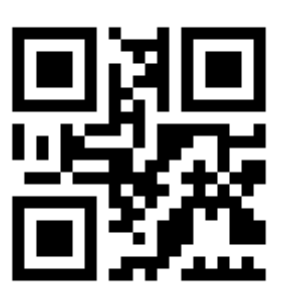

#### 5604

**NOTA:** Si tuvieses que matricularte de varios módulos y en algunos de ellos fueses repetidor y en otros no, tendrías que elegir las opciones correspondientes para hacer esos pagos. En ese caso la **aplicación generaría más de un justificante de pago de tasas de matrícula**.

**6** Una vez que entremos en la etiqueta elegida tenemos que introducir los datos que nos pide la aplicación:

- Número de módulos en los que nos vamos a matricular (número de unidades).
- Si podemos o no disfrutar de la **bonificación de "Familia numerosa, categoría** general".
- Datos del titular/obligado al pago de la tasa (es el alumno)
- Datos del **pagador de la tasa** (si la matrícula la abona una persona distinta del alumno)

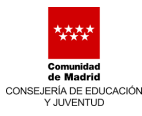

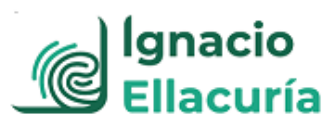

## **RECORDAR LAS EXENCIONES EN EL PAGO DE PRECIOS PÚBLICOS**

De acuerdo con el Anexo I de la *Orden 2615/2017, de la Comunidad de Madrid*, quedan **exentos del pago** del precio público por la matriculación:

- Las víctimas del terrorismo, sus cónyuges o parejas de hecho e hijos. (Aportará certificación emitida por la Subdirección General de Ayudas a Víctimas del Terrorismo y de Atención Ciudadana-Ministerio del Interior).
- Los miembros de familias numerosas de categoría especial. Los miembros de las familias numerosas de categoría general tendrán una bonificación del 50%.

### NO SE DEVOLVERÁN LAS TASAS DE MATRÍCULA:

- Cuando el alumno no pueda realizar el Ciclo por causas personales.
- · Cuando el alumno solicite la cancelación de la matricula realizada.
- · Cuando el alumno no acredite en la matriculación la condición de familia numerosa.
- Cuando se le conceda la convalidación de alguno o algunos de los módulos matriculados

Una vez introducidos todos los datos en la pantalla damos a "continuar" y nos dará los
 "datos de la tasa", los datos del "titular/obligado al pago" y los datos del "pagador".
 Le damos a "continuar" y nos llevará a la siguiente pantalla:

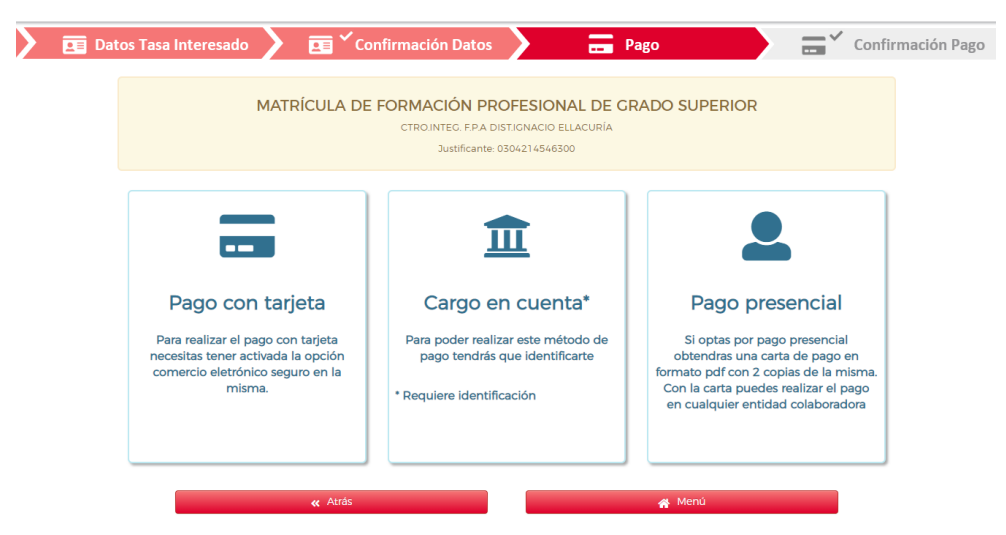

Una vez hecho el pago con la opción elegida ("pago con tarjeta", "cargo en cuenta" o directamente "pago presencial" en entidad bancaria) obtendremos un documento pdf como el siguiente, que es el que tendremos que presentar en el IES Centro Integral FP Distancia Ignacio Ellacuría con la matrícula:

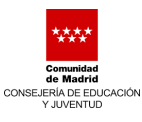

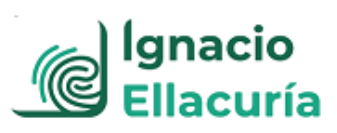

| inistración 72000 CPR: 90576                                                                                                    | CARTA                                                                                                    | CARTA DE PAGO / JUSTIFICANTE DE INGRESO                                                                                                    |  |  |
|----------------------------------------------------------------------------------------------------|----------------------------------------------------------------------------------------------------|----------------------------------------------------------------------------------------------------|--|--|
|                                                                                                    |                                                                                                    |                                                                                                    |  |  |
| z parsonalos recogidos en este formulario s<br>linstarios de los discos, la finalidad y las met<br>liente artiaco www.madrid.org/proteccionDe<br>y limitación de tratamiento. | erán tratados de conformidad con el nuevo Regian<br>didas de seguridad, así como cualquier información<br>Díalos. Ante el responsable dol tratamiento podrá e | sento Europos (UE) 2016/879 de Protocción de Dalos. La inform<br>adicional relativa a la protección de eus datos personales pod<br>jercer, entre cierce, sus derechos de acceso, reclificación, supre |  |  |
| Modelo<br>030                                                                                                    | Ingresos por Ta                                                                                                    | sas y Precios Públicos                                                                                                    |  |  |
| Titular                                                                                                    |                                                                                                    |                                                                                                    |  |  |
|                                                                                                    | Datos del Pagado                                                                                                    | r                                                                                                    |  |  |
| Correo electrónico                                                                                                    |                                                                                                    | Teléfono                                                                                                    |  |  |
| Centro Gestor: 28080141                                                                                                    | NUEVO CENTRO ESPECÍFICO E                                                                                                    | DE FORMACIÓN PROFESIONAL A DISTANCI                                                                                                    |  |  |
| Epígrafe Tasa:                                                                                                    | Clave Precio Público: 10340                                                                                                    | Clave Otros Ingresos:                                                                                                    |  |  |
| MATRICULA DE FORMACIÓN<br>Matrícula por Módulo Profes. de                                                                                                    | PROFESIONAL DE GRADO SUPERI<br>e Grado Superior a Distancia. Pago fra                                                                                         | OR<br>ccionado                                                                                                    |  |  |
| TOTAL A INGR                                                                                                    | ESAR                                                                                                    | 210,00 €                                                                                                    |  |  |
|                                                                                                    |                                                                                                    |                                                                                                    |  |  |
|                                                                                                    |                                                                                                    |                                                                                                    |  |  |

**NOTA:** Recuerda acompañar a este justificante de pago la documentación que acredite que eres beneficiario de alguna bonificación, en su caso, como por ejemplo ser miembro de una familia numerosa de categoría general.